# How to search Open prescribing for practice inhaler prescribing data

## Identify how many patients

### How?

- Visit<u>https://openprescribing.net/</u>
- Click 'Find a practice' and enter your practices name.
- Click on 'Standard' measures then choose 'Respiratory' from drop down menu.
- Click on 'Environmental impact of inhalers prescribing of nonsalbutamol Metered Dose Inhalers (MDIs)'.
- Look at 'Explore' subheading
- Click on 'break the overall score down into individual presentations'.

#### Explore England's prescribing data

Every month, the NHS in England publishes anonymised data about the drugs prescribed by GPs. But the raw data files are large and unwieldy, with more than 700 million rows. We're making it easier for GPs, managers and everyone to explore - supporting safer, more efficient prescribing.

How to cite: If you use our data or graphs, please cite as OpenPrescribing.net, Bennett Institute for Applied Data Science, University of Oxford, 2023 so that others can find us and use our tools.

#### Explore the data

#### Look at your Sub-ICB Location

We've identified standard prescribing measured and created dashboards for every ICB, Sub-IC Location, and practice in the country.

#### Find a Sub-ICB Location »

#### Run your own analyses

If you have a burning question about the prescribing data, use our flexible query form to get the data you need, quickly and easily.

We've identified standard prescribing asures. and created dashboards for every GP ctice in the country. oot national trends See ends have changed since 2010, for any drug or BNF

Look at your GP pract

section that interests you.

Click 'Find a practice' and enter your practices name.

More -

#### OpenPrescribing Area and Practice Dashboards -Analyse Trends ind a pract ce Search for a practice by name and see how this practice compares with its peers across the NHS in England. Search by practice name or posto

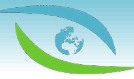

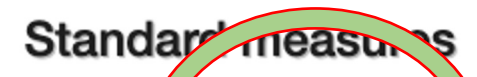

Our 114 star and measures compare per permance across England. This is the measure with re Carmel Medical Practice is the greatest potential for improvement. View all 114 measures...

Click 'View all 114 measures'

#### **Prescribing measures**

We have brought together various prescribing measures to show how this organisation compares with its peers across NHS England. These are indicative only, and should be approached with caution. Each chart shows the results for the individual practice, plus deciles across all

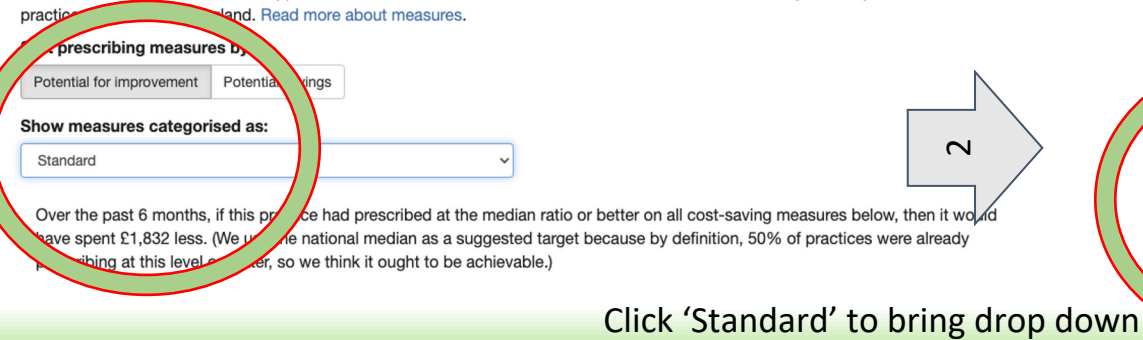

menu and click 'Respiratory'.

Standard Antimicrobial Stewardship Cardiovascular system Central Nervous system Cost Saving Diabetes Efficacy Erectile Dysfunction Eye Gastrointestinal system Generic prescribing Greener NHS Infections Mental Health Mentioned in Papers NHS England Investment and Impact Fund NHS England Low Priority Nutrition Opioids Pain Reproductive system / Respiratory Safety

# Click on 'Environmental impact of inhalers - prescribing of non-salbutamol Metered Dose Inhalers (MDIs)'

Environmental impact of inhalers - prescribing of non-salbutamol Metered Dose Inhalers (MDIs)

#### S Link to chart

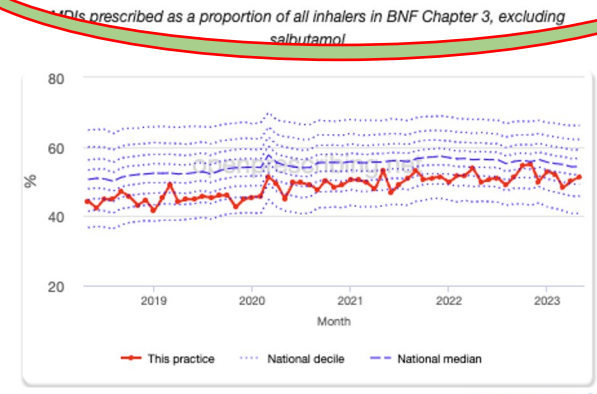

Download data 🛓

2028 to 2032, including a shift to lower carbon inhalers. Dry powder inhalers (DPIs) and other newer types of inhalers like soft mist inhalers are less harmful to the environment than traditional metered dose inhalers (MDIs).

The 2022-2023 PCN Investment and Impact Fund (IIF) includes an indicator focusing on the percentage of non-salbutamol MDI prescriptions issued. NHSE England's aim is that, in line with best practice in other European countries, by 2023/24 only 25% of non-salbutamol inhalers prescribed will be MDIs.

NICE has produced a inhaler decision aid to facilitiate discussion about inhaler options.

Please note: as prescribing data does not contain patient information, this measure uses prescription items for all ages. This indicator is also calculated using items issued rather than prescriptions issued. The data shown will therefore not exactly match the IIF indicator.

#### Explore:

- Break the overall score down into individual presentations
- Compare all practices in this Sub-ICB Location on this measure
- · Compare all Sub-ICB Locations in England on this measure
- · View this measure on the analyse page
- · View technical details for this measure

Tagged as: Greener NHS, NHS England Investment and Impact Fund, NICE, Respiratory

## Scroll down to see number of issues for each inhaler type in previous quarter.

Example using flutiform of the numbers of issues in previous 3 months

|   | Show 25 v entries                                                                           |    | Sea     | arch:       |                 |
|---|---------------------------------------------------------------------------------------------|----|---------|-------------|-----------------|
|   | Presentation                                                                                | ↓↑ | ltems ↓ | Quantity ↓↑ | Cost <b>↓</b> ↑ |
|   | Fostair 100micrograms/dose / 6micrograms/dose inhaler                                       |    | 145     | 234         | £6,453.52       |
|   | Clenil Modulite 100micrograms/dose inhaler                                                  |    | 93      | 135         | £942.65         |
|   | Generic Trimbow 87micrograms/dose / 5micrograms/dose / 9micrograms/dose inhaler<br>CFC free |    | 88      | 114         | £4,769.82       |
|   | Fostair 200micrograms/dose / 6micrograms/dose inhaler                                       |    | 46      | 63          | £1,737.40       |
|   | Clenil Modulite 50micrograms/dose inhaler                                                   |    | 33      | 38          | £132.56         |
|   | Seretide 50 Evobaler                                                                        |    | 21      | 31          | £509.06         |
|   | Flutiform 250micrograms/dose / 10micrograms/dose inha                                       |    | 21      | 27          | 1,155.98        |
|   | Flutiform 125micrograms/dose / 5micrograms/dose                                             |    | 15      | 28          | £737.03         |
|   | Clenil Modulite 200micrograms/dose inhaler                                                  |    | 11      | 12          | £182.30         |
|   | Sereflo 25micrograms/dose / 125micrograms/dose inhaler                                      |    | 11      | 15          | £211.40         |
|   | Seretide 125 Evohaler                                                                       |    | 10      | 16          | £352.90         |
|   | Flutiform 50micrograms/dose / 5micrograms/dose inhaler                                      |    | 9       | 17          | £230.35         |
|   | Sirdupla 25micrograms/dose / 250micrograms/dose inhaler                                     |    | 6       | 10          | £266.24         |
|   | Qvar 50micrograms/dose Easi-Breathe inhaler                                                 |    | 5       | 9           | £65.58          |
|   | Qvar 100micrograms/dose Easi-Breathe inhaler                                                |    | 5       | 6           | £95.73          |
|   | Qvar 50 inbalar                                                                             |    | 4       | 6           | £44.45          |
| < | Fluticasone 250micrograms/dose / Formoterol 10micrograms/dose inhaler CFC free              |    | 4       | 5           | £213.96         |
|   | Sirdupla 25micrograms/dose / 125micrograms/dose inhaler                                     |    | 4       | 8           | £168.95         |

# We know how many prescriptions by our practice

- Identify the patients in the practice
- Use S1 search on flutiform inhaler and symbicort to identify individual patients
- Add reminder to patients notes, patient alert, reminder to medication and/or flag for annual review.